## TOBU\_Free\_Wi-Fi 接続ガイド(Android端末)

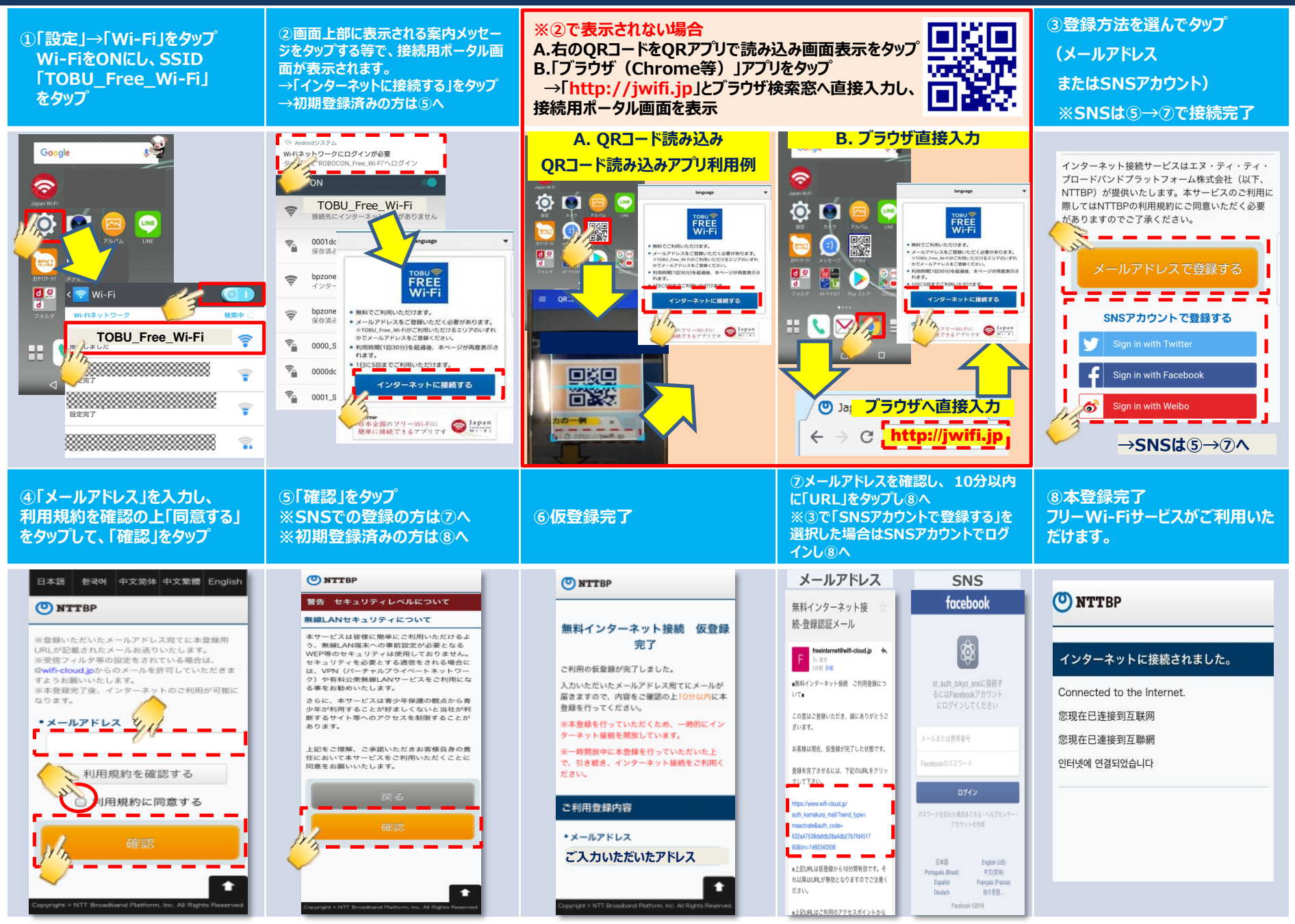

## TOBU\_Free\_Wi-Fi 接続ガイド (iOS端末: iPhoneなど)

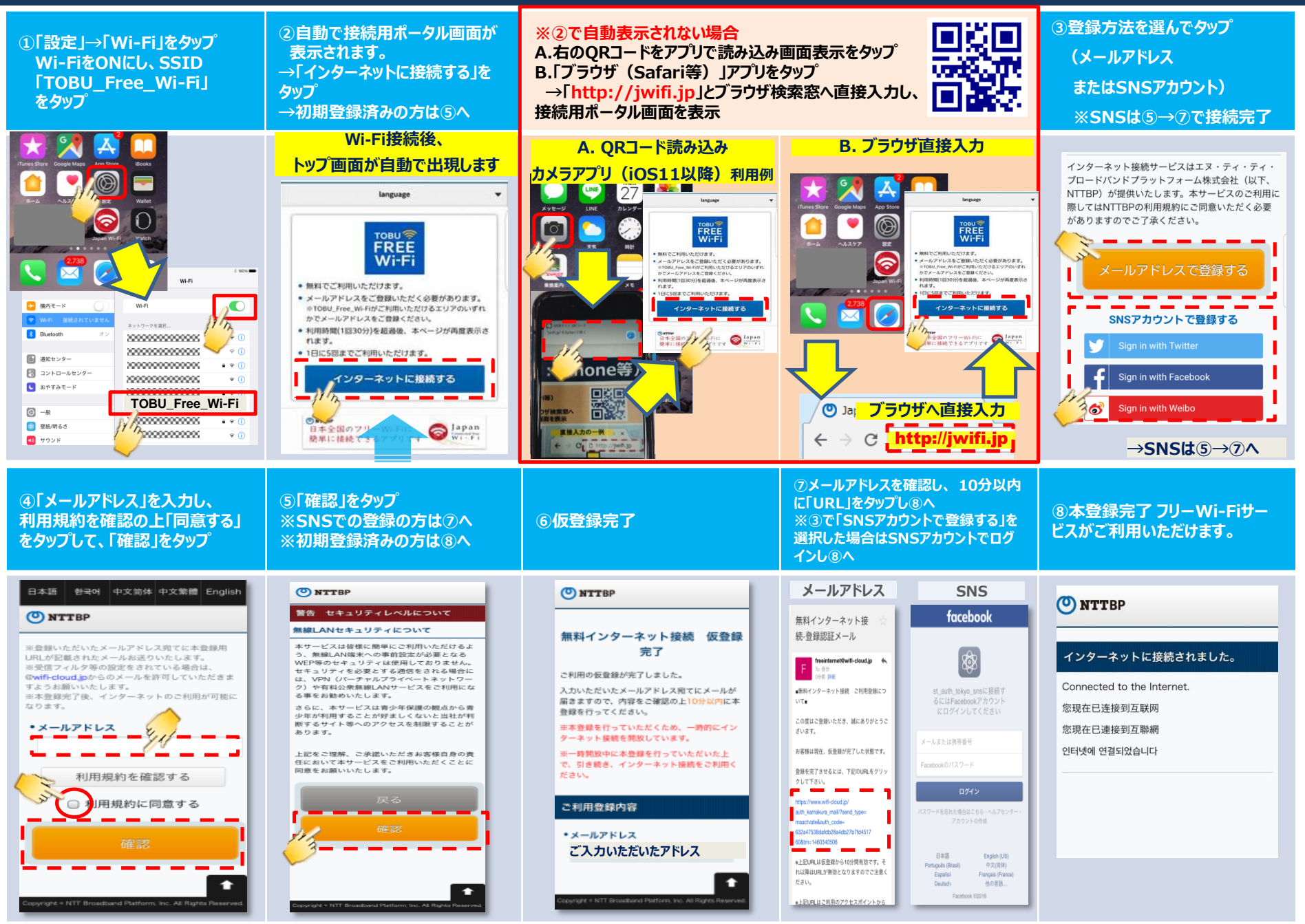

## How to connect TOBU\_Free\_Wi-Fi (For Android)

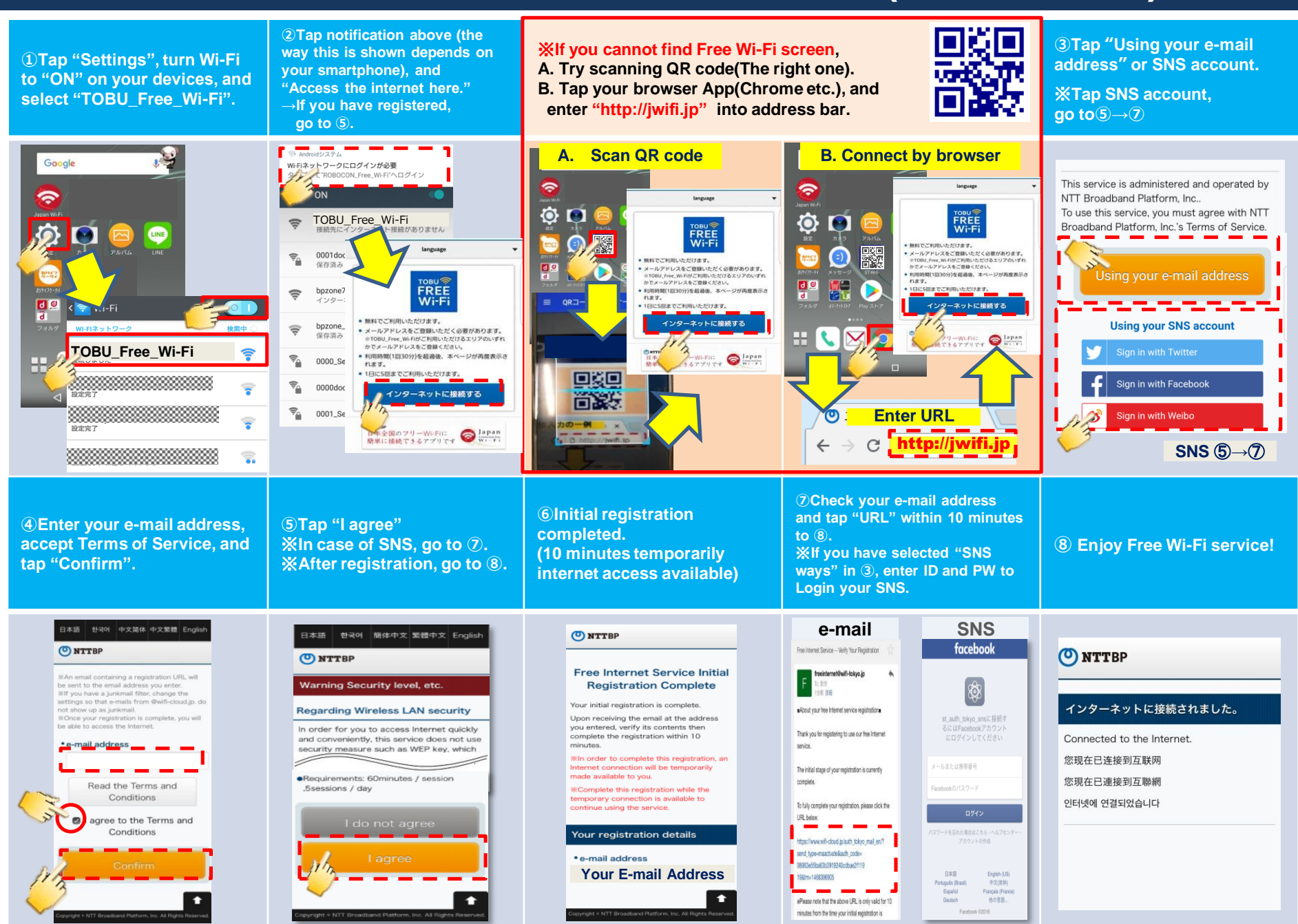

## How to connect TOBU\_Free\_Wi-Fi (For iOS)

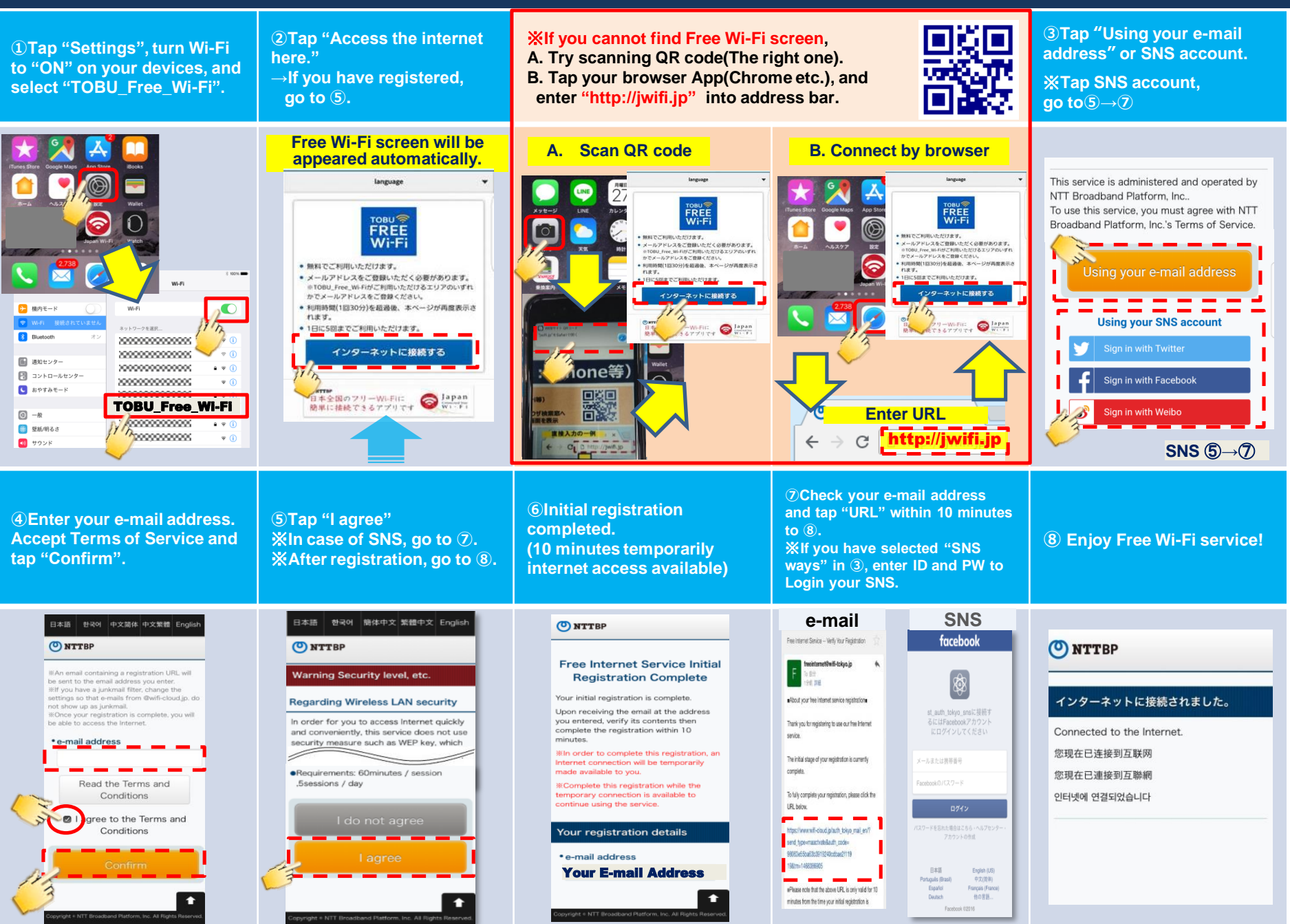